# 大连理工大学出版社

## 抓图技巧

#### 一、安装说明:

- 1. 运行"HS5Setup.exe";
- 2. 运行"汉化破解.exe";
- 3. 把授权文件"HprSnap5.hs5lic"拷贝到安装目录里。
- (默认为 C:\Program Files\HyperSnap-DX 5\)

## 二、使用说明

安装完后不需要更改任何设置,尤其不要更改捕抓图像的分别率,使用默认的屏幕分别率 就最好。可以在捕抓设置里去掉光标指针 **包括光标指针**。

## 1. 使用快捷键抓图

默认而且常用的快捷键如下: 捕抓选定窗口:Ctrl+Shift+W (这样捕抓的窗口有边且有立体感,不用裁) 捕抓选定按钮:Ctrl+Shift+B (这样捕抓的按钮有立体感) 捕抓选定全屏幕:Ctrl+Shift+F 捕抓选定活动窗口:Ctrl+Shift+A 捕抓选定区域:Ctrl+Shift+R 更多请参考软件

2. 捕抓完后不需要任何更改,直接保存图片为 tif 格式。命名最好使用 1-1.tif、1-2.tif 形式,最后压缩整个图片文件夹发送给编辑。

## 三、捕抓时注意事项(尽量不用笔记本电脑抓图)

1. 要在捕抓设置里去掉捕抓光标(即鼠标指针)。

2. 就使用安装完软件以后的默认屏幕分别率。

3. 最好使用快捷键抓图,这样能保持被抓取的窗口为当前窗口,如果用鼠标点击菜单命令 抓取的窗口为非当前窗口,标题栏发暗。

3. 抓图应尽量简洁,即只需抓有用、有意义的窗口或菜单或按钮。比如捕抓选定窗口:Ctrl+Shift+W,会出现黑框,可以移动鼠标调整黑框的区域大小,只捕抓有用的窗口区域即可。

4. 图片抓完以后不需要任何处理。

5. 对于太宽太高的窗口大小。抓取前要调整窗口到合适大小以后再进行抓取。尤其是对于 宽频电脑,抓取太宽的窗口要调整图片窄一些。

6. 不可保存为别的格式,比如先前保存为 jpg、bmp 格式,然后也没重新抓取,只是再改 后缀为 tif。

7. 可以用 HyperSnap 打开图片, 放大到%400, 或%800, 如果正确捕抓得 tif 图文字没有任何虚点。而非正确抓取得图片, 或者保存格式不对的比如保存为 jpg 会看到有虚点。

8. 对于后期要加文字说明的图片,要保存原始图片。因为出版上对于线条和字体有特殊严格要求,一般都由排版点重新敲文字和画线。没有原始图片,还需要重新修掉线条和文字, 比较麻烦。